# Инструкция по установке принтера этикеток TT-200

# Название деталей принтера

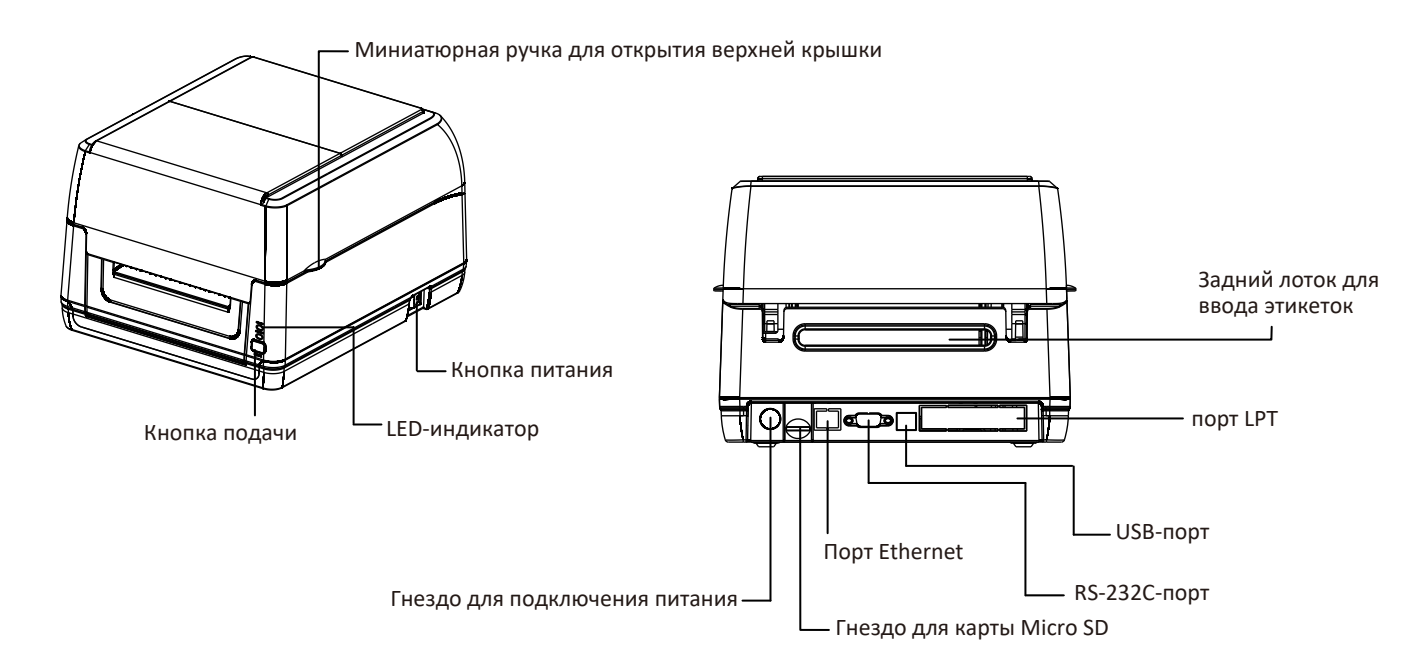

#### Примечание:

Изображение интерфейса здесь приведено только для справки. Пожалуйста, ознакомьтесь со спецификацией продукта для получения информации о наличии интерфейсов.

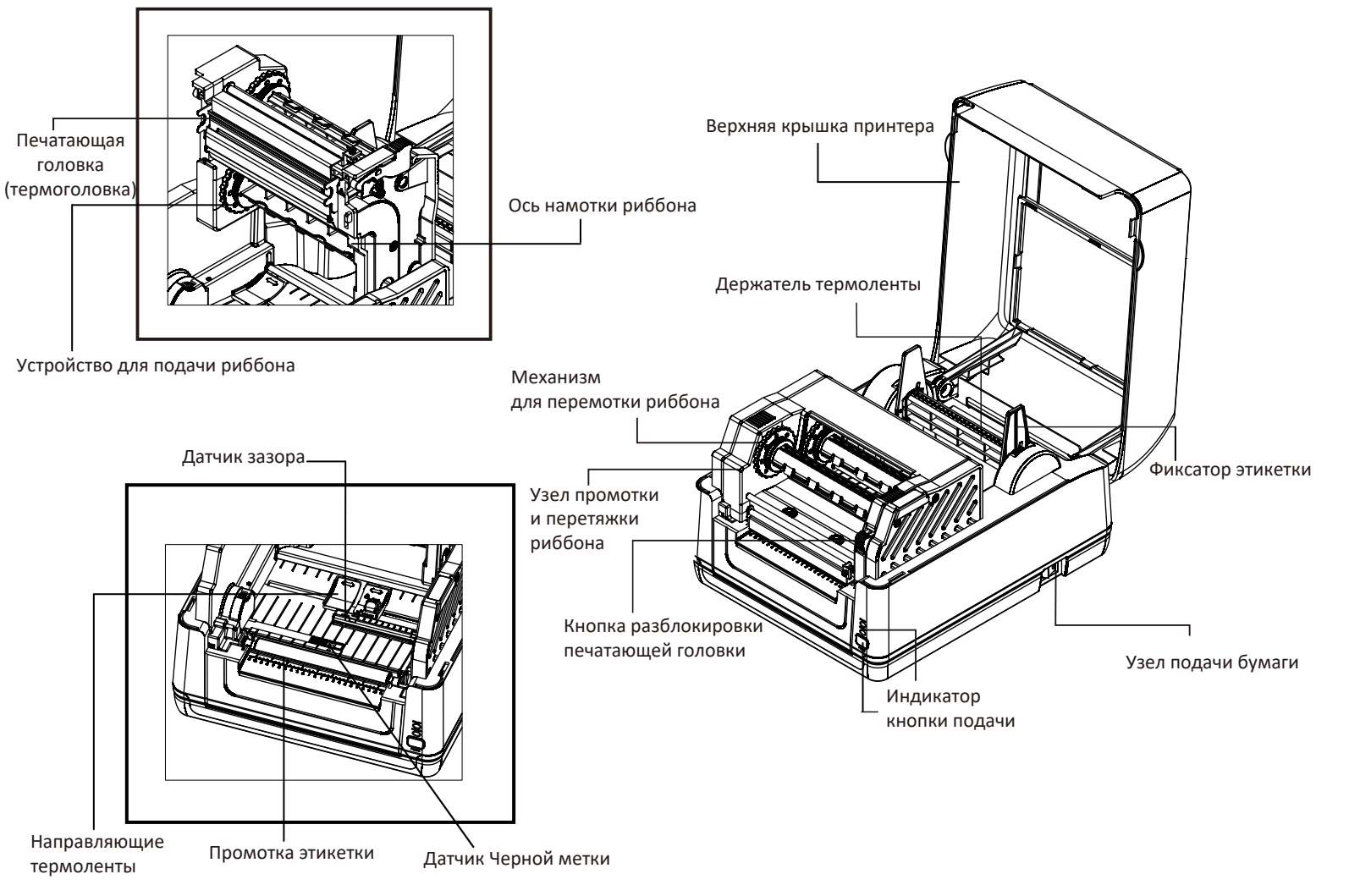

Установка ленты

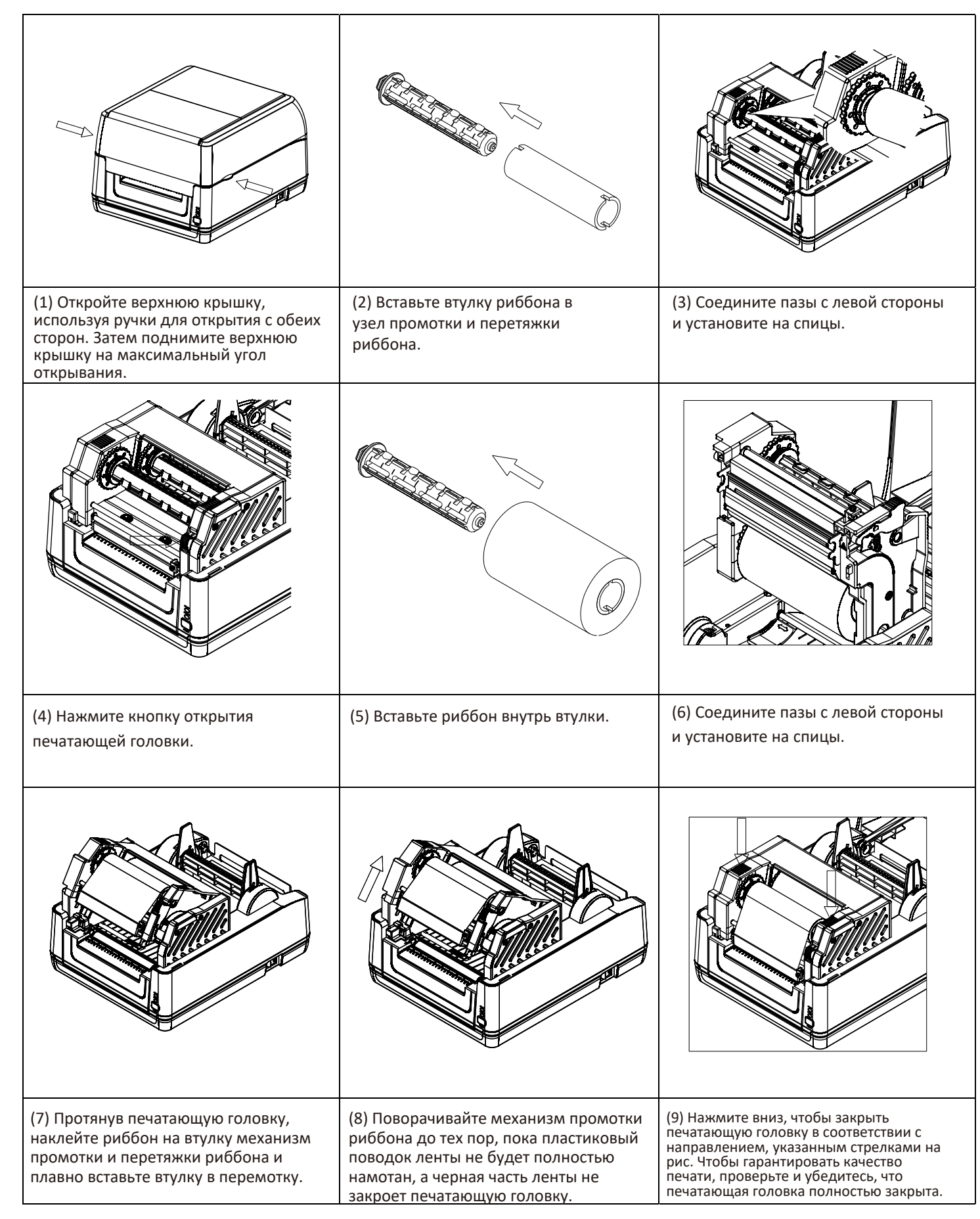

| (1) Откройте верхнюю крышку принтера,<br>поддев выступы для открытия верхней<br>крышки, расположенные с каждой<br>стороны принтера. | (2) Вставьте рулон бумаги на ось для<br>этикеток и закрепите его.                                                                                                    | (3) Поместите рулон бумаги на держатель<br>для рулона бумаги. (Если ширина вашей<br>бумаги составляет 4", ее можно снять с<br>фиксированного листа, направив<br>прокрутку бумаги). |
|----------------------------------------------------------------------------------------------------|----------------------------------------------------------------------------------------------------|----------------------------------------------------------------------------------------------------|
|                                                                                                    |                                                                                                    |                                                                                                    |
| (4) Нажмите кнопку разблокировки<br>печатающей головки, чтобы открыть<br>механизм печатающей головки.                               | (5) Протяните бумагу для печати лицевой стороной<br>вверх через ТПГ, Датчик термоленты и поместите<br>передний край этикетки на Промотка этикетки.<br>Переместите Направляющие термоленты в<br>соответствии с шириной этикетки. | (6) Закройте механизм печатающей головки<br>и убедитесь, что защелки надежно<br>зафиксированы.                                                                                     |
| (7) Используйте "Diagnostic Tool", чтобь<br>"Diagnostic Tool" → Выберите вкладку "<br>обращайтесь к Инструкции по установк          | ы установить Датчик Тип Этикетки и откалиб<br>Printer configuration" →Нажмите кнопку " Са<br>е для получения дополнительной информан                                                                                            | ровать выбранный датчик. (Запустите<br>alibrate Sensor ") пожалуйста,<br>ции.                                                                                                    |

Примечание: При смене термоленты калибруйте Датчик Зазора / Черной Метки.

## Установка этикетки на риббон и термоленту

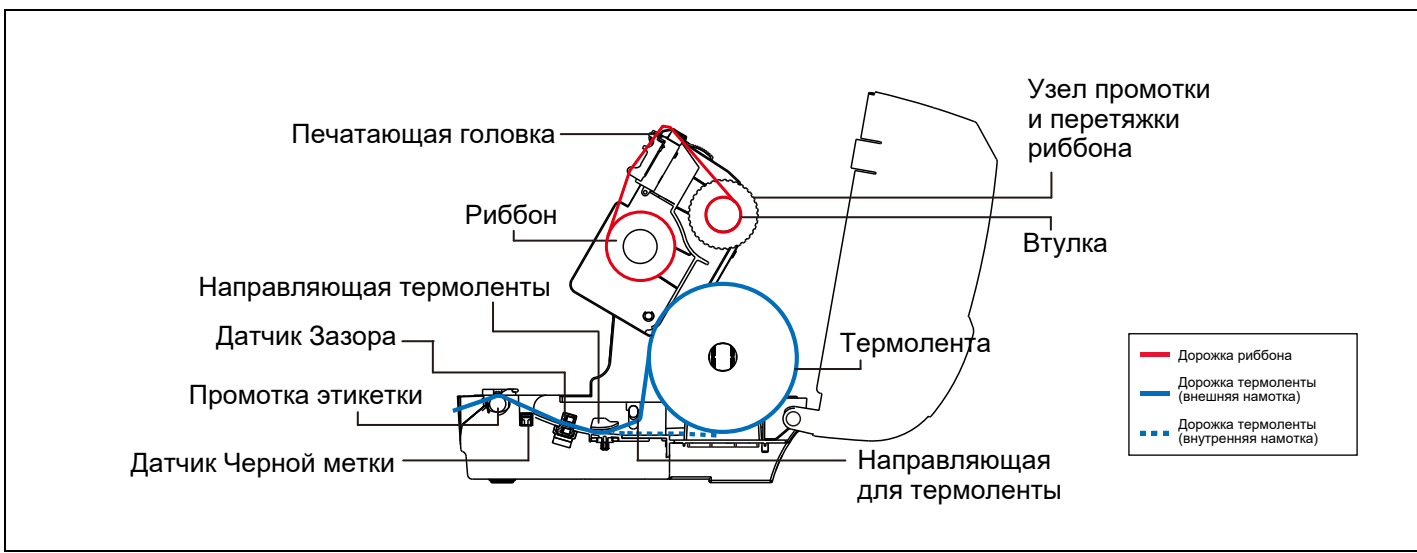

### Функции кнопки

#### (1) Подача этикеток

Когда принтер будет готов, нажмите кнопку для продвижения на 1 этикетку.

#### (2) Приостановить выполнение задания печати

Когда принтер печатает, нажмите кнопку, чтобы приостановить задание на печать, когда принтер находится в режиме паузы, Датчик будет мигать зеленым. Нажмите кнопку еще раз, чтобы продолжить задание на печать.

#### Утилита диагностики принтера

"Diagnostic Tool" — это набор утилит, которые позволяют пользователям исследовать настройки и состояние принтера; изменить настройки принтера; загружать графику, шрифты и встроенное ПО, создавать растровый шрифт принтера и отправлять на принтер дополнительные команды. С помощью этих удобных инструментов можно изучить состояние и настройки принтера, а также устранить неполадки принтера.

#### Запустите утилиту диагностики

(1) Дважды кликните значок Бiagnostic Tool.exe чтобы запустить ПО.

(2) В утилиту диагностики включены 4 функции (конфигурация принтера, диспетчер файлов, диспетчер растровых шрифтов, инструмент управления). Интерфейс-

|                        | Language                        | ur Unit                      | Interlace |
|------------------------|---------------------------------|------------------------------|-----------|
| Вкладка Характеристики | English 💌                       | €inch ⊂mm                    | USB 💌     |
| L                      | Printer Configuration File Mana | ger Command Tool             |           |
|                        | Printer Function                | Printer Configuration        |           |
|                        | Calibrate Sensor                | Version:                     |           |
|                        | Ethernet Setup                  | Serial No:                   | Check Sum |
|                        | RTC Setup                       | Common Z D                   | RS-232    |
|                        | Factory Default                 | Speed<br>Density             | -         |
|                        | Reset Printer                   | Paper Width                  | inch      |
| Функции принтера       | Print Test Page                 | Paper Height<br>Media Sensor | inch      |
|                        | Configuration Page              |                              |           |
|                        | Dump Test                       | Gap Offset                   | inch      |
|                        | Ignore AUTO.BAS                 | Post-Print Action            |           |
|                        | Password Selup                  | Cut Piece                    |           |
|                        | Exit Line Mode                  | Birection                    |           |
|                        |                                 | Offset                       |           |
|                        |                                 | Shift×                       |           |
|                        |                                 | Shift Y                      |           |
|                        |                                 | Clear                        | Load S    |

### (3) Подробные функции перечислены ниже в Группе Функций Принтера.

|                    | Функция                                                                                                    |                                                                                                    |
|--------------------|----------------------------------------------------------------------------------------------------|----------------------------------------------------------------------------------------------------|
| Calibrate Sensor   | Датчик Калибровки                                                                                                    | Откалибруйте дат                                                                                                    |
| Ethernet Setup     | Настройки Ethernet                                                                                                    | Настройка IP адре                                                                                                    |
| RTC Setup          | Настройки RTC                                                                                                    | Синхронизируйте                                                                                                    |
| Factory Default    | Заводские настройки                                                                                                    | Инициализируйте і                                                                                                    |
| Reset Printer      | Сбросить принтер                                                                                                    | Перезагрузите пр                                                                                                    |
| Print Test Page    | Печать тестовой страницы                                                                                                    | Распечатайте тест                                                                                                    |
| Configuration Page | Страница<br>конфигурации                                                                                                    | Конфигурация при                                                                                                    |
| Dump Text          | Текст дампа                                                                                                    | Чтобы активирова                                                                                                    |
| Ignore AUTO.BAS    | Игнорировать<br>AUTO.BAS                                                                                                    | Игнорируйте загр                                                                                                    |
| Password Setup     | Настройка пароля                                                                                                    | Установите парол                                                                                                    |
| Exit Line Mode     | Выход из линейного<br>режима                                                                                                    | Выйти из линейно                                                                                                    |
|                    | Calibrate Sensor<br>Ethernet Setup<br>RTC Setup<br>Factory Default<br>Reset Printer<br>Print Test Page<br>Oump Test<br>Ignore AUTO.BAS<br>Password Setup<br>Exit Line Mode | ФункцияCalibrate SensorДатчик КалибровкиEthemet SetupНастройки EthernetRTC SetupНастройки RTCFactory DefaultЗаводские настройкиReset PrinterСбросить принтерPrint Test PageПечать тестовой<br>страницыConfiguration PageИгнорировать<br>АUTO.BASIgnore AUTO.BASИгнорийка пароляExit Line ModeВыход из линейного<br>режима |

\* Для получения дополнительной информации и функций об этом принтере, пожалуйста, обращайтесь к Руководству пользователя на CD.

\* Технические характеристики, аксессуары, детали и программы могут быть изменены без предварительного уведомления.

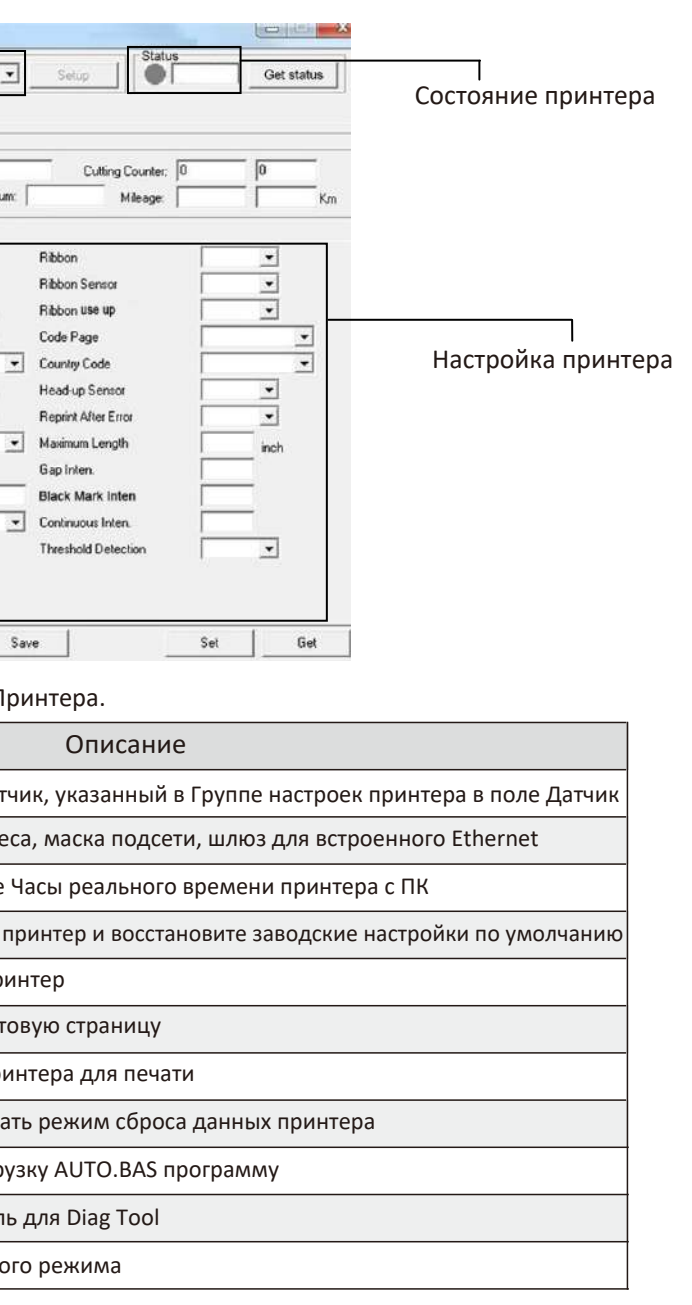